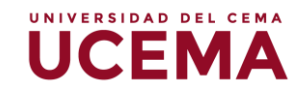

## Cómo crear grupos en el Webcampus

Para habilitar la opción de grupo en un curso en el Webcampus deberá seguir los siguientes pasos:

1. Ingrese al curso o materia, haga clic en la tuerca que se ubica en la parte superior derecha, se desplegará el menú con las opciones, seleccione "Editar ajustes".

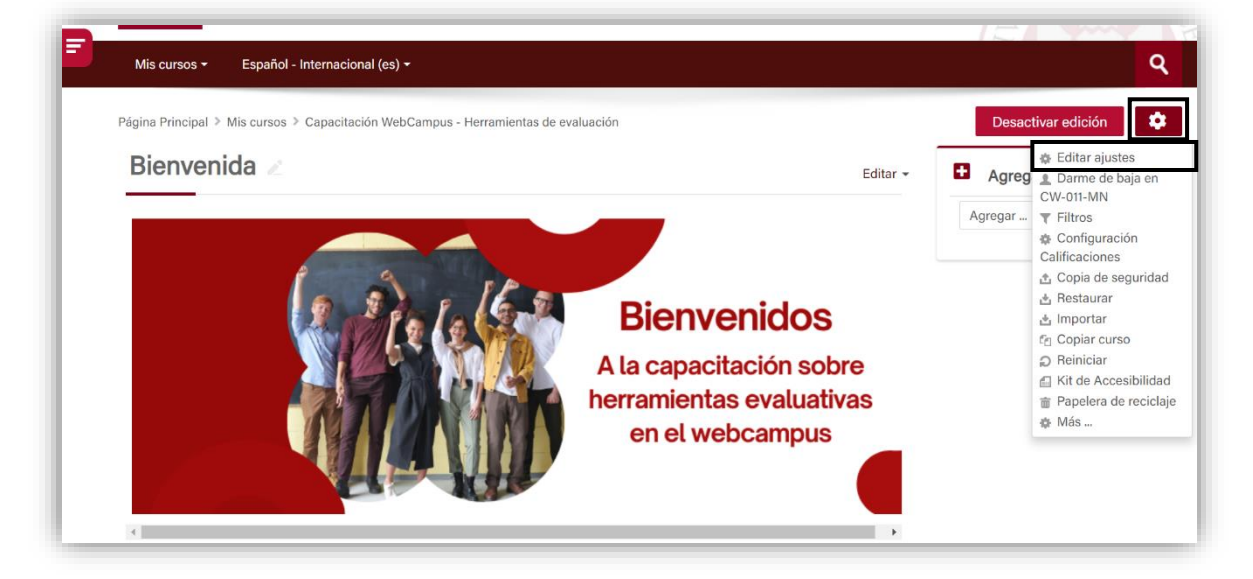

Se habilitará la pantalla de edición de ajustes, deberá dirigirse al final de la página y ubicar el bloque de "Grupos" y seleccionar la opción de "modo de grupos", se desplegará un menú y deberá indicar "grupos separados".

| - Grupos                  |                       |
|---------------------------|-----------------------|
| Modo de grupo 🕐           | Grupos separados \vee |
| Forzar el modo de grupo 🕐 | No 🗸                  |
| Agrupamiento por defecto  | Ninguno 🖌             |

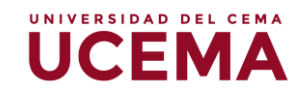

- 3. En la opción de "Forzar el modo de grupo", deberá seleccionar la opción No, cuando requiera crear grupos para una actividad en específico lo podrá configurar cuando agregue dicha actividad. Si selecciona que SI, el modo de grupo se aplica a todas las actividades en general del curso.
- Una vez configurado estos pasos, deberá hacer clic en "Guardar cambios y mostrar".
- **5.** Automáticamente regresará a la página principal del curso, ubique en el panel izquierdo la opción de "**participantes**" para comenzar a crear grupos.

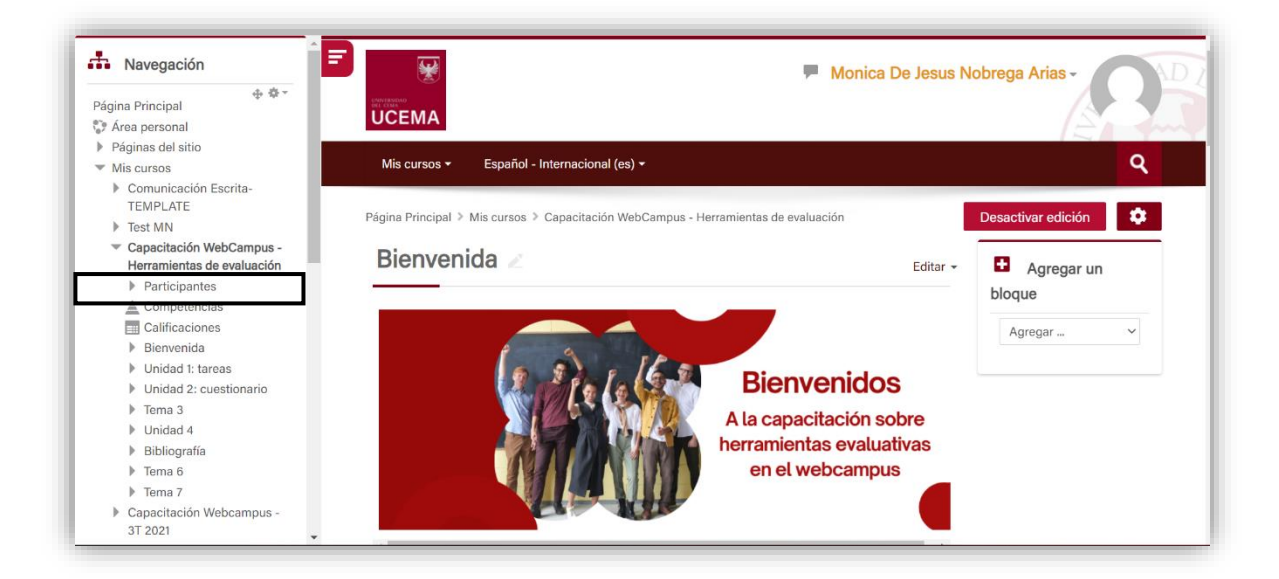

 Una vez dentro de la pantalla de "participantes", haga clic en la tuerca y seleccione la opción "grupos".

| A Navegación                                                                                       | ➡ Mis cursos - Español - Internacional (es) -                                                       |      | ٩                                                                                                    |
|----------------------------------------------------------------------------------------------------|----------------------------------------------------------------------------------------------------|------|----------------------------------------------------------------------------------------------------|
| Página Principal ⊕ ♥ ▼<br>♥ Área personal                                                          | Página Principal > Mis cursos > Capacitación WebCampus - Herramientas de evaluación > Participantes |      | ٠                                                                                                    |
| Páginas del sitio     Mis cursos     Comunicación Escrita-<br>TEMPLATE     Test MN                 | Participantes                                                                                       | Bloc | <ul> <li>Lusuarios</li> <li>matriculados</li> <li>Métodos de</li> <li>matriculación</li> <li>Matriculación</li> </ul> |
| <ul> <li>Capacitación WebCampus -<br/>Herramientas de evaluación</li> <li>Participantes</li> </ul> | Coincidir Cualquiera V Seleccionar V                                                                |      | manual<br>@ Grupos<br>• Permisos                                                                                      |
| <ul> <li>Anotaciones</li> <li>Monica De Jesus</li> <li>Nobrega Arias</li> </ul>                    | + Agregar condición Limpiar filtros Aplicar filtros                                                 |      | <ol> <li>Comprobar los<br/>permisos</li> <li>Otros usuarios</li> </ol>                                                |

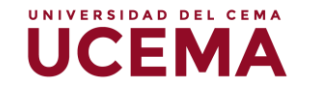

7. Seguidamente seleccione la opción de "Crear grupo".

| <b>3</b> rupos          | Miembros de:                                |   |
|-------------------------|---------------------------------------------|---|
|                         |                                             |   |
| Editar ajustes de grupo | <ul> <li>Agregar/quitar usuarios</li> </ul> | - |

 Se habilitará la pantalla de configuración del grupo donde el único campo obligatorio corresponde al "nombre del grupo", podrá agregar también una descripción en caso de que lo desee.

| <ul> <li>General</li> </ul>             |  |
|-----------------------------------------|--|
| Nombre del grupo                        |  |
| Número de identificación 🤇<br>del grupo |  |
| Descripción del grupo                   |  |
|                                         |  |

- 9. Haga clic en "guardar cambios".
- **10.** Una vez creados los grupos necesarios, deberá comenzar a agregar a los alumnos, haciendo clic en "**Agregar/quitar usuarios**".

| CW-011-MN Grupos           |                          |   |
|----------------------------|--------------------------|---|
| rupos                      | Miembros de: Grupo 4 (0) |   |
| Grupo 1 (3)<br>Grupo 4 (0) |                          |   |
|                            | -                        | - |
|                            |                          |   |

UNIVERSIDAD DEL CEMA

- 11. Se habilitará la pantalla donde deberá agregar a los estudiantes al grupo que seleccionó previamente, podrá observar que del lado derecho se encuentra un listado de "miembros potenciales" que correspondería a los estudiantes del curso. Seleccione a todos los estudiantes que desea agregar al grupo y luego haga clic en "agregar" y se cambiaran de columna a "miembros del grupo".
- Una vez agregados todos los estudiantes, podrá hacer clic en "Regresar a los grupos". Este proceso debe realizarlo de acuerdo con el número de grupos creados.

| Miembros del grupo | Miembros potenciales                                                                                                    | Afiliación del usua                                                                                               |
|--------------------|----------------------------------------------------------------------------------------------------|----------------------------------------------------------------------------------------------------|
| Ninguno            | ▲ Agregar       Quitar ►     Estudiante (3)       Utar ►     Itstefactucanta@gmail.cor       Bamico Duarte (rd2@gucema.edu.       Rober aditiples (3)       Monica De Jesus Nobrega Arias (n       Sebastián Martín Rinaldí (smrinald       Daiana Ayelen Sotelo (dasotelo@u | n) (0)<br>cema.edu.ar) (1)<br>ar) (1)<br>ndnobrega@ucema.edu.ar) (0)<br>if@ucema.edu.ar) (0)<br>ucema.edu.ar) (1) |
| Buscar             | Buscar                                                                                                    | iar                                                                                                    |

Para configurar un grupo a una actividad como el cuestionario, deberá realizar los siguientes pasos:

 Ingrese al cuestionario donde desea agregar el grupo o grupos, haga clic en la tuerca y seleccione "editar ajustes".

| UCEMA                                                                                                    | Monica De Jesus Nobrega Arias- |                                                                                                    |  |
|----------------------------------------------------------------------------------------------------|--------------------------------|----------------------------------------------------------------------------------------------------|--|
| Mis cursos • Español - Internacional (es) •                                                                                                    |                                | ٩                                                                                                    |  |
| Página Principal > Mis cursos > Capacitación WebCampus - Herramientas de evaluación > Tema 7 > Prueba tema 1                                                                                                    |                                | \$                                                                                                    |  |
| Prueba tema 1                                                                                                    | Agregar 0                      | Editar ajustes     Excepciones de     grupo                                                                                       |  |
|                                                                                                    |                                | 9.000                                                                                                    |  |
| Nbrió: viernes, 12 de noviembre de 2021, 14:36<br>Cerró: viernes, 12 de noviembre de 2021, 15:36                                                                                                    | Agregar                        | Excepciones de     usuario     Editar cuestionario                                                                                |  |
| Abrió: viernes, 12 de noviembre de 2021, 14:36<br>Cerró: viernes, 12 de noviembre de 2021, 15:36<br>Intentos permitidos: 3                                                                                       | Agregar                        | Excepciones de<br>usuario     Editar cuestionario     Vista previa                                                                |  |
| Norió: viernes, 12 de noviembre de 2021, 14:36<br>Serró: viernes, 12 de noviembre de 2021, 15:36<br>Intentos permitidos: 3<br>Límite de tiempo: 45 minutos                                                       | Agregar                        | Excepciones de<br>usuario     Editar cuestionario     Vista previa     Resultados     Calificaciones                              |  |
| Abrié: viernes, 12 de noviembre de 2021, 14:36<br>Cerré: viernes, 12 de noviembre de 2021, 15:36<br>Intentos permitidos: 3<br>Límite de tiempo: 45 minutos<br>Método de calificación: Promedio de calificaciones | Agrogar                        | Excepciones de<br>usuario<br>Editar cuestionario<br>Q. Vista previa<br>Resultados<br>Calificaciones<br>Respuestas<br>Estadísticas |  |

UNIVERSIDAD DEL CEMA

2. Ubique en la parte final de la página, el bloque de "Restricciones de acceso".

| <ul> <li>Restricciones de a</li> </ul> | icceso             |      |
|----------------------------------------|--------------------|------|
| Restricciones de acceso                | Ninguno            |      |
|                                        | Añadir restricción |      |
|                                        |                    | <br> |

 Haga clic en "Añadir restricción..." se habilitará un menú de opciones, y deberá seleccionar la que corresponde a "Grupo".

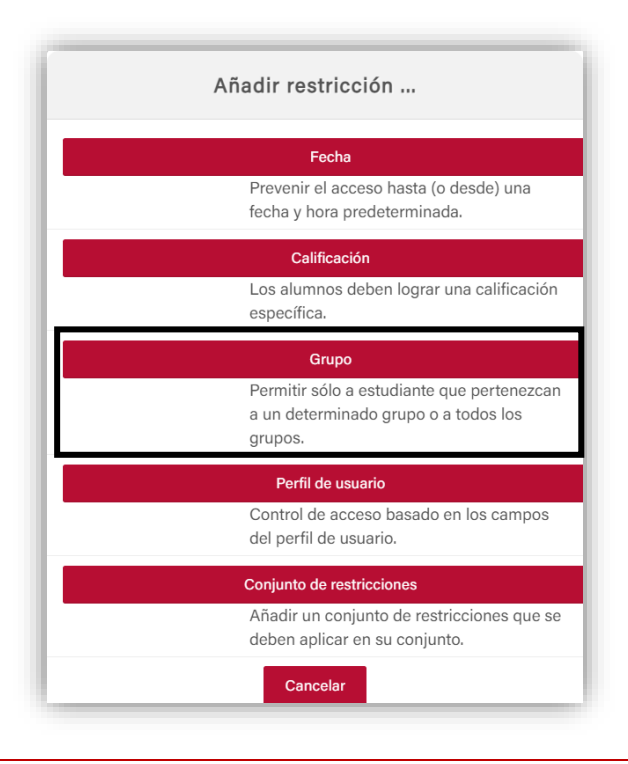

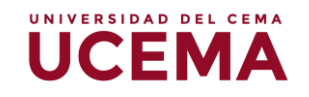

4. Se desplegarán las opciones de grupo que haya creado anteriormente, y deberá seleccionar el grupo a agregar en esta actividad. Si requiere agregar otro grupo podrá continuar haciendo clic en añadir restricción y agregar cuantos sea necesario.

| <ul> <li>Restricciones de</li> </ul> | acceso                                    |
|--------------------------------------|-------------------------------------------|
| Restricciones de acceso              | El estudiante debe v cumplir lo siguiente |
|                                      | Añadir restricción                        |

 Si requiere que el cuestionario este visible solo para el grupo que seleccionó podrá hacer clic sobre el ojo sombreado para invisibilizarlo al resto de los estudiantes.

| Restricciones de        | acceso                                    |
|-------------------------|-------------------------------------------|
| Restricciones de acceso | El estudiante debe - cumplir lo siguiente |
|                         | X Añadir restricción                      |

 Una vez finalizada la selección de grupos, haga clic en "Guardar cambios y regresar al curso". Podrá ver el cuestionario en la página principal con la restricción configurada.

| 🕈 Unidad 1: tareas 🖉                                                                                                    | Editar 👻                     |
|----------------------------------------------------------------------------------------------------|------------------------------|
| 💠 👵 Actividad 1 🖉                                                                                                    | Editar 🚽                     |
| <ul> <li>Prueba final </li> <li>Prestringido</li> <li>No disponible hasta que: se pertenezca al grupo Grupo 1 (si no, ocultado)</li> </ul> | Editar 📲                     |
| 🕂 Añad                                                                                                    | r una actividad o un recurso |